| 保證卡                   | 產品型號:                                                                                                    | 系列號碼:                          |
|-----------------------|----------------------------------------------------------------------------------------------------|--------------------------------|
| 保固壹年                  | 消費日期:                                                                                                    |                                |
| 客戶姓名:                 |                                                                                                    |                                |
| 客戶地址/連絡電話:            |                                                                                                    |                                |
|                       |                                                                                                    |                                |
|                       |                                                                                                    |                                |
|                       |                                                                                                    |                                |
| 製造商                   | 昌宏數位科技有限公司                                                                                                    |                                |
| 製造商                   | 昌宏數位科技有限公司<br>HTTP://WWW.AVES.COM.TW                                                                                |                                |
| 製造商<br><b>AVES</b> ®  | 昌宏數位科技有限公司<br>HTTP://WWW.AVES.COM.TW<br>TEL:886-2-8797-5789                                                         |                                |
| 製造商<br><b>_AVE5</b> ® | 昌宏數位科技有限公司<br>HTTP://WWW.AVES.COM.TW<br>TEL:886-2-8797-5789<br>FAX:886-2-8797-5768                                  |                                |
| 製造商<br><b>_AVES</b> ® | 昌宏數位科技有限公司<br>HTTP://WWW.AVES.COM.TW<br>TEL:886-2-8797-5789<br>FAX:886-2-8797-5768<br>E-MAIL: aves.ys@msa.hinet.net | 銷售人姓名:<br>地址:<br>連絡電話:<br>公司章: |

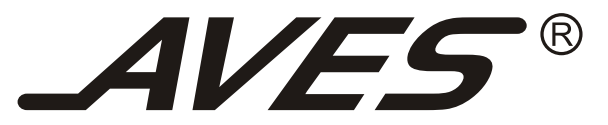

# **NEW POWER-88**

迷你擴大機 Owner's Manual

## 規格說明

| 標準規格:放大機部份 |                    |
|------------|--------------------|
| 通道分離度      | 32db               |
| 輸入靈敏度      | 300mV              |
| MIC 輸入靈敏度  | 10mV               |
| 信噪比        | > 78db( A計權 )      |
| 總諧波失真      | < 1.5% ( 1KHz,20W) |
| 主聲道額定輸出功率  | <b>40</b> W (4Ω)   |
| 消耗功率       | 60W (含以下)          |
| 輸入端子       | 聲音輸入 1組            |
|            | 影像輸入 1組            |
|            | 麥克風輸入 2組           |
| 輸出端子       | 影像輸出 1組            |
| 尺寸(WxDxH)  | 220 x 150 x 88 (mm |
| 重量         | 1.5 kg             |
|            |                    |

#### ■ 保養維護

當本機外部有髒汙時,請使用柔軟的乾布擦拭;如果髒污相當嚴重,可 使用稀釋過五倍或六倍的清潔劑,再用乾布擦乾。

千萬不要使用含酒精或揮發性的溶劑類液體來擦拭,將會造成表面處理 漆的損壞,也不可使用含化學劑的布料,或將化學劑長期放在本機上面,易 留下痕跡。

## 外觀名稱與功能說明

## 使用注意事項

- 前面版介紹
- 1. 電源開關
- 2.3.5MM 音源輸入
- 3. 麥克風1:第一支麥克風輸入 / 音量大小控制器
- 4. 麥克風2 音量:第二支麥克風音量大小控制器
- 5. 低音:音樂低音強弱控制器
  - 高音:音樂高音強弱控制器

8. 請見第2頁說明 9. 請見第2頁說明

6. PC/模組吾量大小控制器

7. 外入音量大小控制器

10. 輸出LEVEL:顯示目前輸出的大小

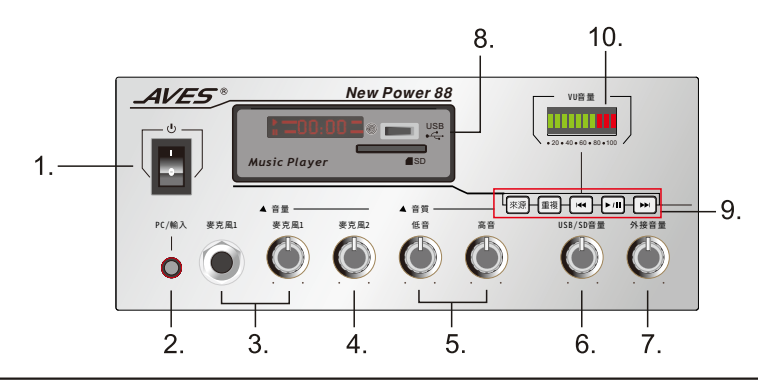

## ■ 後前面版介紹

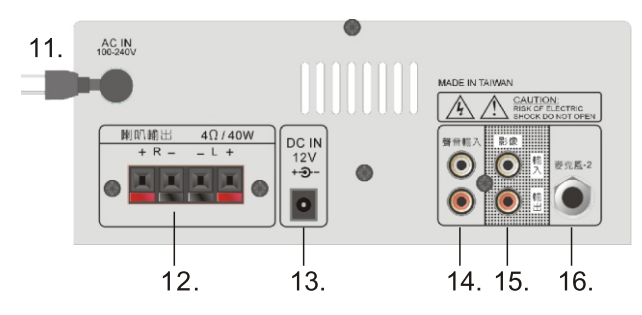

| 11. 電源線                       | 14. 聲音輸入         |
|-------------------------------|------------------|
| 12. 喇叭輸出                      | 15. 影像輸入、輸出 (直通) |
| 13. DC IN 12V / 4A +- <b></b> | 16. 第二支麥克風輸入     |

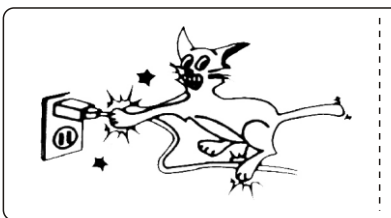

## 請勿讓電源線毀損

插接插頭時請緊握插頭不可拉電線,並且 在手部是乾燥的時候進行,否則會有觸電或短 路的可能,請勿與其他電器品共用插座,也不 要與其他電器的電源線纏繞一起,或在電線上 打結,也不要將電源線安排在一個會讓人踢到 的地方。

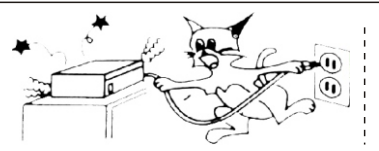

## 異常現象發生時

如果使用發生異常的雜音或聞到從本機内 發出的異味時,請立刻將電源關掉並拔起電源 插頭,並聯絡購買的經銷商處理。

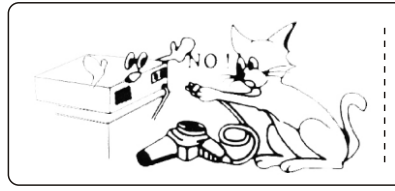

## 不要過度使用電源插座

本機背板上的電源插座只供音響器材用, 請勿插接本機標示功率外之電器品,否則會有 故障或電線走火的可能,另外像電視機類在開 啓電源瞬間消耗大功率的電器也不可使用。

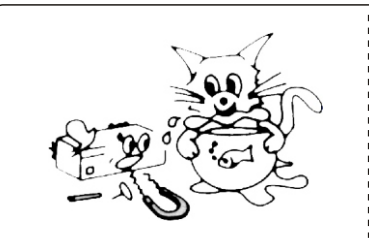

## 

本產品不可暴露於滴水或潮濕環境中及不 可有充滿液體之物品,如:花瓶置於產品上方 請勿讓金屬類的導電物入掉機體内部,如 髮夾、釘子或硬幣等物品或者像紙張、火柴等 易燃類物品,也不要讓本機的通風孔蓋住,如 水或異物掉入本機時,請切掉電源後並與經銷 商聯絡。

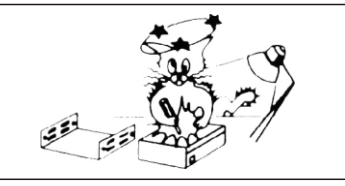

## 不要開啓上蓋

本機內有高電壓在,請勿開啓上蓋進行檢 查或修改,這將會有電擊的危險,自行修改本 機將會失去保固修理的權利。

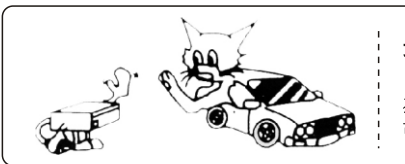

#### 長時間不用時

-6

如果將要長期不在家時,像旅行遠方等, 為了安全之故請將電源關閉並拔起電源插頭, 可避発任何不可預料的危險發生。

## 播故障問題的排除

#### ■ 簡易問題的排除

當您發現本機有問題時,可能會有如下所列類似的操作錯誤的狀況,您可依下列 方法很簡單的加以排除,如果該問題無法解決時,請先與您購買的經銷商連絡。

| 問題現象     | 可能原因                                                                                                    | 排除方法                                                     |
|----------|----------------------------------------------------------------------------------------------------|----------------------------------------------------------|
| 喇叭沒有聲音出來 | 1.電源Power開關在OFF位置<br>2.電源插頭未插妥<br>3.Music音量鈕在 MIN最小位置                                                                        | 1.按下Power開關<br>2.妥當的插好插頭<br>3.調大該鈕的音量                    |
| 喇叭一邊沒有聲音 | 1.Bala nce旋鈕轉到最底端的位置<br>2.該喇叭未接好線                                                                                            | 1.調正該鈕在中心點<br>2.確定接線妥當                                   |
| 麥克風沒有聲音  | <ol> <li>1.麥克風線未完全插入插座</li> <li>2.麥克風上的開關未在ON</li> <li>3.MIC Vol.或MIC Master旋鈕在<br/>最小的位置</li> <li>4.麥克風離口太遠了或握錯了</li> </ol> | 1.妥當的插好插頭<br>2.將該開關放在ON的位置<br>3.調大該鈕的音量<br>4.請參考前面基本使用說明 |

## 播放器介紹與說明

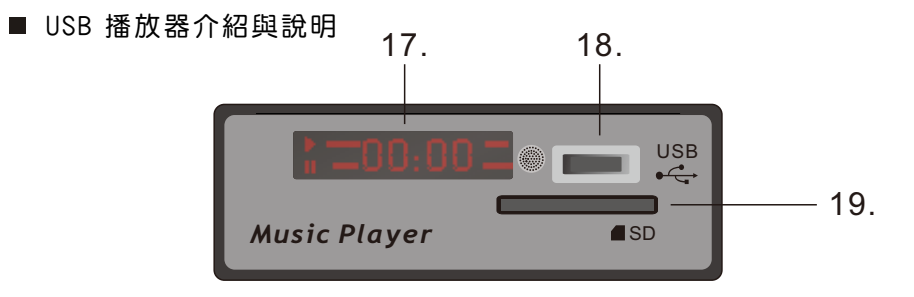

#### 17.液晶顯示器(LED)

顯示多媒體播放器畫面、選單、及運作狀態,選擇來源會變成紅色的字。 18.USB

將 USB 隨身碟插入這個插槽後,系統自動讀取檔案。

19.SD

將 SD 記憶卡插入這個插槽後,系統自動讀取檔案。

■ 按鍵說明

20. 來源

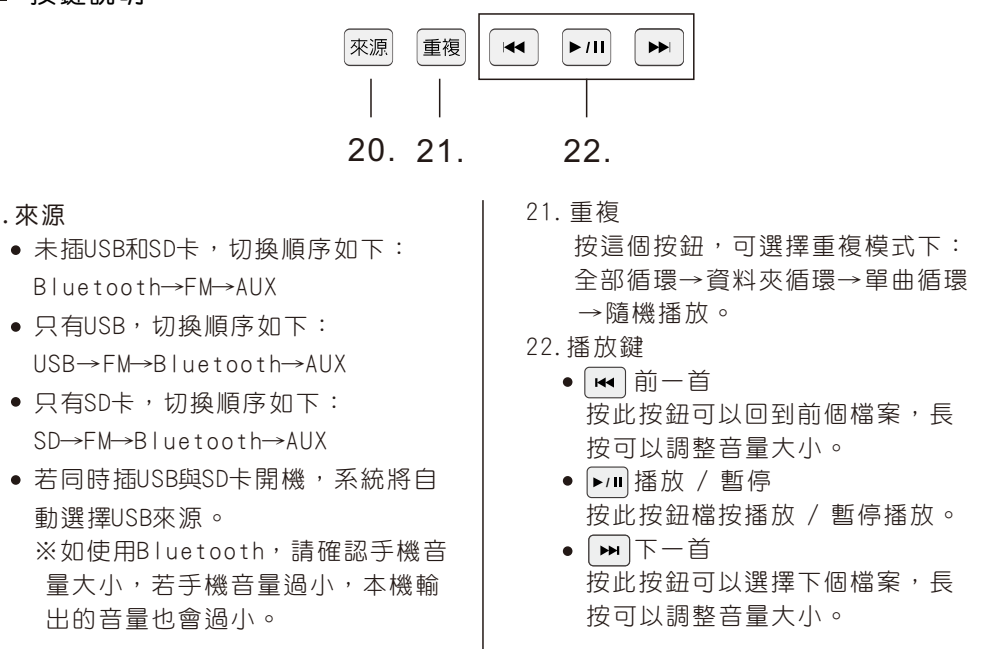

## 遙控器說明

# ■ 遙控器說明 1.電源鍵 此鍵無作用。 2. VOL+ VOL-音量加減 調節音量大小。 3. FUNC/STOP (功能) 未插USB和SD卡,切換順序如下: Bluetooth→FM→AUX 只有USB,切換順序如下: USB→FM→Bluetooth→AUX 只有SD卡,切換順序如下: SD→FM→Bluetooth→AUX 若同時插USB與SD卡開機,系統將 自動選擇USB來源。 4. 上下曲控制

點選可進入下一首,或回到上一 首。

#### 5.播放、暫停鍵

控制模組的播放與暫停。

#### 6.音量增減

調節音量大小。

#### 7.數字鍵

(1)USB、SD卡模式:可以通過數字選 擇曲目。

(2)收音模式(FM):可以通過數字設 定頻率,例如:要設定頻率 102.8MHZ,只要按下數字1028, 收音頻率會自動跳到102.8MHZ 上,同時這個頻率會一直被記住, 直到更換頻率或重新選台。

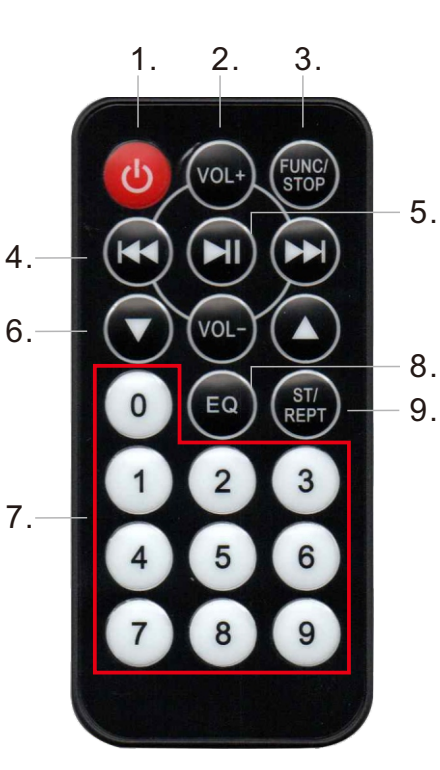

#### 8.EQ(音質等化控制)

- 播放時,可切換-正常→搖滾→爵 士→流行音樂→古典。
- 9.ST/REPT

可切換全部循環和單曲循環。 全部循環→資料夾循環→單曲循 環→隨機播放。

## 播放器介紹與說明

#### ■ 藍芽播放說明

如果未插入USB或SD,將會自動進入藍芽模式,如果插有USB或SD,可以點 螢幕按鍵的來源、或是遙控器的FUNC/STOP進入藍芽模式,螢幕會顯示 BLUE。

打開手機藍芽功能,搜尋藍芽"DCD SPEAKER"連接上,即可使用。

#### ■ 播放器簡易維修

當您使用本機遇到以下情況時,請參照以下方法處理。

1. 接上電源後無顯示螢幕

a. 檢查電源是否接反, 電壓是否過低或過高(應在7.5-14v之間)

2. 接上電源有顯示,但無法播放USB或SD卡裡的歌曲。

a. 檢查電源是否過低或高(應在7.5-14v之間)

- b. 請檢查USB或SD卡是否插好
- c.請檢查USB或SD卡是否有可播放的mp3檔案
- d. 格式化USB或SD卡,用FAT或FAT32格式
- e.請換一個USB或SD卡試試。

#### 3. 無法連接藍芽播放音樂

- a. 檢查電源是否過低或高(應在7.5-14v之間)
- b. 是否有將功能選擇到藍芽播放
- c. 藍芽是否已經連接至其他裝備
- d.重新開機
- e.更換一台手機或電腦連接藍芽